JAFMEC 賛助会委員会オンラインセミナーアーカイブ動画視聴方法

 アーカイブ動画視聴申込み専用ページ→ <u>https://www.jafmec.or.jp/seminararchive/</u>
 「JAFMEC 賛助会委員会オンラインセミナー アーカイブ動画視聴申込み」フォームより お手続きください。

| SUPPO              | RTING MEMBER                                                                                                    |
|--------------------|----------------------------------------------------------------------------------------------------|
|                    |                                                                                                    |
| JAFMEC賛助<br>アーカイブ耐 | 会委員会オンラインセミナー 画 坦時由以入                                                                                                    |
| ホーム > JAFMEC       | 111 回りたいないためとうない アーカイブ動画 初期中込み                                                                                           |
|                    |                                                                                                    |
| JAF                | MEC賛助会委員会オンラインセミナー アーカイブ動画                                                                                               |
| 視聴                 | 甲込み受付                                                                                                    |
| 全国官公               | F職員、JAFMEC単位会構成員・賛励会員 各位                                                                                                 |
| 關係各位               | 「おかわま」では、平泰上り当連合会派動に救別のご理解とご協力を限わり履く御礼由」上げます。さて、本会に                                                                      |
| 0404121023         |                                                                                                    |
|                    | (b)                                                                                                    |
|                    | ZD-8 報知機器(無線・ネゥトワーク技術)を活用した「見える化」の基礎②〜障がい者にも優しい見える化/㈱パトライト                                                               |
|                    | 2D-9 報知機器(無線・4719-7投稿)を活用した「見える化」の基礎(3)-公共事業に必要な見える化/無ハトライト<br>7K-11 新備時計点は一Natural Tachnology(茶をについて) ー/スパイラックス・サーコ会同会社 |
|                    | 2K-12 冷却塔の概要/空研工業編                                                                                                    |
|                    | ZE-14 受水槽について/颯エヌ・ワイ・ケイ                                                                                                  |
| L                  |                                                                                                    |
|                    |                                                                                                    |
|                    |                                                                                                    |
|                    |                                                                                                    |

② 申込フォームから、視聴したいプログラムに図を入れ、送信します。

| JAFMEC賛助会委員会オンラインセミナ                                                                    |
|-----------------------------------------------------------------------------------------|
| ー アーカイブ動画視聴申込み                                                                          |
| 以下、お申込み情報を送信いただき、JAFMEC事務局にて移怒後、ご登録頂いたメール<br>アドレスに動画税聴URLとパスワードをお送りいたします。               |
| お申込みいただいた日から約2~3日以内に動画役(#URLと)(スワードをお送りいたしま<br>すが、土日祝日(もしくはその直前)のお申込のの場合、さらに数日お日にちをいたすく |
| × 5                                                                                     |
| 【衛生分野】 ※ 以下プログラムは、賛助会員はご視聴いただけません。                                                      |
| 図 GE-1 「給水ユニントの基礎」/テラル㈱                                                                 |
| □ G=2「防災相ポンプについて」/㈱川本製作所                                                                |
| ☑ GE3 「災害時における受水槽の役割」 / ㈱エヌ・ノイ・ケイ                                                       |
|                                                                                         |
| 【その他分野】 ※ 以下プログラムは、賛助会員はご視聴いただけません。                                                     |
| 図 G8-1「ボンブエアシェルターの紹介」/昭和機器工業制                                                           |
|                                                                                         |
| 答のコピーが指定してアドレスにメールで送信されます。                                                              |
|                                                                                         |
| 送信 フォームをクリア                                                                             |

※ お申込みいただいた日から約 2~3 日以内に視聴ページアクセス URL とパスワードを メールにてお送りします。  ③ 申込み後、JAFMEC事務局から送られたメールに記載された、視聴ページアクセス URL をクリックする。

| 日 ち · ZD-1 JAFMEC開始会委員会かうイルビナーアーカイ動画視聴〜普楽地の基礎/領G S ユアサー - タカビージ(テキス)形式) 団 ー ロ X                                                                                                    |           |
|----------------------------------------------------------------------------------------------------|-----------|
| アナイル         メッセージ         ベルノ         ESEI         Q         HIRL         1           (m)         ア-<br>カイブ         辺信         (m)         ア-<br>カビブ         (m)         ア-<br>カビブ         (m)         (m)         < |           |
| 2023/02/13 (月) 12:51           日設事連 <info@jafmec.or.jp>           ZD-1 JAFMEC賛助会委員会オンラインセミナーアーカイブ動画視聴~蓄電池の基礎/㈱G S ユアサ~           病先 日設事連 遠藤溜子</info@jafmec.or.jp>                                                                                                    |           |
| JAFMEC 賛助会委員会オンラインセミナー<br>アーカイブ動画視聴お申込者様                                                                                                    |           |
| 大変お世話になっております。<br>日本設備設計事務所協会連合会事務局でございます。                                                                                                    |           |
| この度は、JAFMEC 預助会委員会オンラインセミナーに<br>アーカイブ動画視聴にお申込みいただき誠にありがとうございます<br>下記にてセミナーご視聴用ページ URL とバスワードをご案内中し上げます。                                                                                                    |           |
| * * * * * * * * * * * * * * * * * * *                                                                                                    |           |
| ご視聴用ページ URL:<br>https://vimeo.com/765954029                                                                                                    | パスワードをコピー |
| パスワード(上記 URL アクセス後の画面でご入力ください):<br>9rkfmqr7                                                                                                    | しておきます。   |
| **************************************                                                                                                    |           |

 ④ Web 動画配信サービス「Vimeo (ビメオ)」のページが開き、上記メールでコピーした パスワードを貼付け、送信。

| 🤞 💟 Vimeoで プライベート動詞                 | e × +                    |         |              |              | ~       | - 🗆 X        |
|-------------------------------------|--------------------------|---------|--------------|--------------|---------|--------------|
| $\leftarrow \rightarrow \mathbf{G}$ | C A https://vimeo.com/76 | 5954029 |              |              | 90% 🖒   | ල දු ≡       |
| vimeo עבל-בטע                       | 〜 機能 〜 リソース.〜            | 鑑賞 ~ 価格 | 営業チームへ問い合わせる | 動画、ユーザー、な/ Q | ログイン 登録 | ▲<br>新しい動画 ~ |
|                                     | i                        | この動画は   | プライベート       | です。          |         |              |
|                                     | パスワードを                   |         |              | 送信           |         |              |
|                                     |                          |         |              |              |         |              |
|                                     |                          |         |              |              |         |              |
|                                     |                          |         |              |              |         |              |
|                                     |                          |         |              |              |         |              |
|                                     |                          |         |              |              |         |              |
|                                     |                          |         |              |              |         |              |
| vimeo                               |                          |         |              |              |         |              |
| フースケース                              | プロダクト                    | ב-ענו   | アプリ          | Vimeo        |         | ~            |

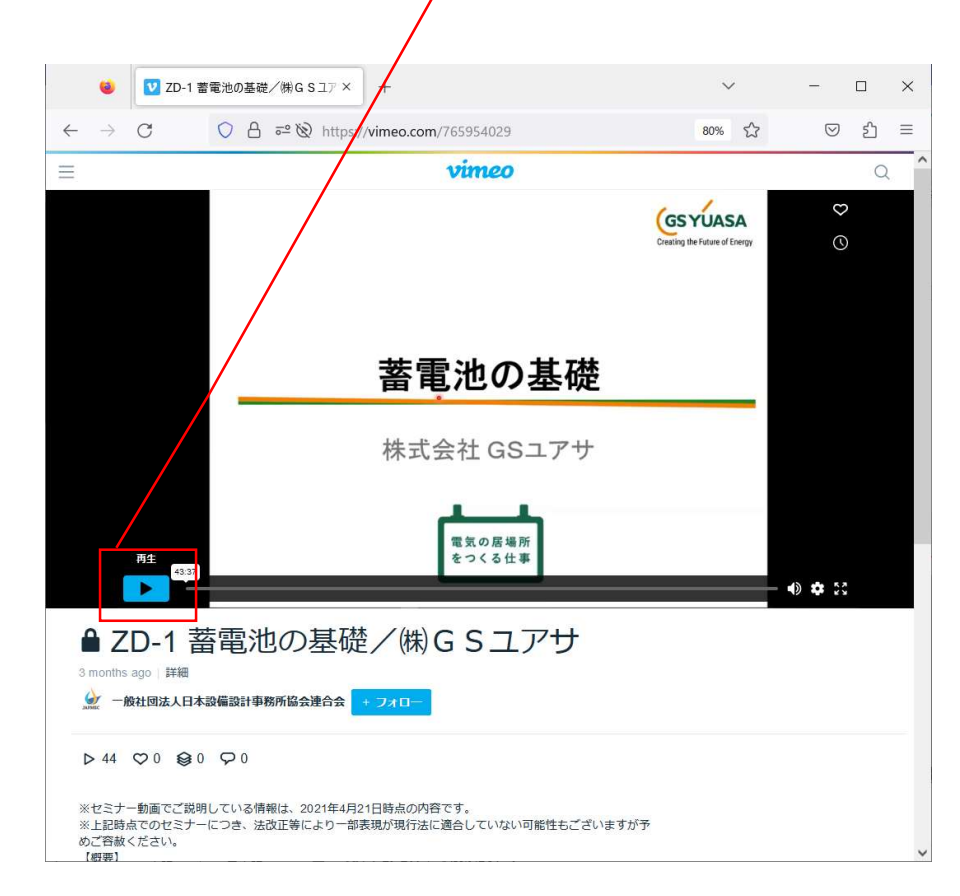

⑤ 動画視聴画面が開き、再生ボタンを押すと動画が再生されます。